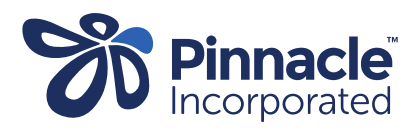

## ONE POINT LESSON

## **Declined Report**

| 1. | When investigating<br>unpaid claims it is useful<br>to access the Declined<br>Report.<br>Click on 'Administration'<br>and 'PHO Reports'                 | Home       Patient Queues       Appointme         Yunru CHEN &       Image: Constant of the state of the state of th | Provider https://gitau.gitau.gitau.gitau.gitau.gitau.gitau.gitau.gitau.gitau.gitau.gitau.gitau.gitau.gitau.gita | atients Configuration | Administration<br>COVID-19 High R<br>Admin Dashboard<br>Practice Dashboard<br>Document Manag<br>Message Commu<br>Upload Documen<br>Recall Dashboard<br>Recall Dashboard<br>Recall Dashboard<br>Recall Contact Lis<br>Coutstanding Bala<br>Recall Contact Lis<br>PHO Reports<br>EFTPOS Reprint<br>CSC/HUHC Upda<br>Price Verifier<br>CoPayment<br>Staff Roster<br>Claims | Report Help Risk Patients d d ard ement unication unication t f control control s Receipt ate |                          |  |
|----|----------------------------------------------------------------------------------------------------|----------------------------------------------------------------------------------------------------|----------------------------------------------------------------------------------------------------|-----------------------|----------------------------------------------------------------------------------------------------|-----------------------------------------------------------------------------------------------|--------------------------|--|
|    |                                                                                                    | Photos                                                                                                    |                                                                                                    |                       | Text                                                                                                    |                                                                                               | >                        |  |
| 2. | Enter the date<br>range/month you are<br>searching for and select<br>'search'<br>This will bring up a list of<br>reports, select<br>'Remittance report' | Home         Patient Queues         Appointment         Patients         Configurations         A           PHO Reports         Date From:         01/02/2023         0         0         0         0         0         0         0         0         0         0         0         0         0         0         0         0         0         0         0         0         0         0         0         0         0         0         0         0         0         0         0         0         0         0         0         0         0         0         0         0         0         0         0         0         0         0         0         0         0         0         0         0         0         0         0         0         0         0         0         0         0         0         0         0         0         0         0         0         0         0         0         0         0         0         0         0         0         0         0         0         0         0         0         0         0         0         0         0         0         0         0         0         0                                                                                                    | Administr<br>XX                                                                                                 | ation Report Help     | E Oate 1                                                                                                    | <sup>6</sup> :                                                                                | Bearch Reset.<br>Actions |  |

| 3. | The report will open in                                                | Status       | <b>*</b> | Reason                                          |
|----|------------------------------------------------------------------------|--------------|----------|-------------------------------------------------|
|    | Excel.                                                                 | Declined     |          | Doesn't meet criteria                           |
|    |                                                                        | Declined     |          | Doesn't meet criteria                           |
|    | Click on the 'Unpaid<br>Claims' Tab.                                   | Declined     |          | Doesn't meet criteria                           |
|    |                                                                        | Declined     |          | Duplicate request                               |
|    |                                                                        | Declined     |          | Funding is solely for an advance Rx for a pt wh |
|    | This will display all the declined claims with the reason for decline. | Declined     |          | Historic                                        |
|    |                                                                        | Declined     |          | Referral Declined. Historic                     |
|    |                                                                        | ← → Paid Cla | aims     | Unpaid Claims 🕀                                 |
|    |                                                                        |              |          |                                                 |
|    |                                                                        |              |          |                                                 |